# CC/eCheck Tab

Last Modified on 04/29/2022 10:22 am EDT

The CC/eCheck tab is comprised of three tabs: Transactions, Credit Card, and eChecks.

# **Transactions** Tab

The Transactions tab will display all credit card and echeck transactions for the customer.

#### New Transaction Button

Clicking on the New Transaction button will open a form for entering a new credit card or echeck transaction for the customer.

#### **Receipt Button**

Clicking the Receipt button will open a dialog box where the user may enter an email address to email a receipt for the payment to the customer. There is an option on this dialog box to print the receipt. Selecting the print option will create a .pdf file of the customer receipt. Users can open the file and send the document to a local printer.

#### Void Button

If a transaction has not yet been submitted for funding (Submitted Date column is blank), clicking on the Void button will stop the transaction from being submitted.

## **Transaction Hyperlink**

In the Transaction Date column, clicking on the hyperlink of a Transaction will open the record for viewing.

| Total Balance Due Total RMR<br>\$ 822.71 \$ 120.00<br>Customer Aging                                                               |                                                        | Address         45722 Chandler<br>Plymouth, MI 48170           Phone         (734) 258-4646           Cell         (734) 258-3311           Email         emilyLwood@gmail.com |                         | Salesperson Dar<br>Last Statement<br>Default Term<br>Delivery Method Pri<br>Delivery RMR Inv |                                            | Dan Brown<br>Print | in Brown<br>int                            |         |                        |                      |     |
|----------------------------------------------------------------------------------------------------|--------------------------------------------------------|----------------------------------------------------------------------------------------------------|-------------------------|----------------------------------------------------------------------------------------------|--------------------------------------------|--------------------|--------------------------------------------|---------|------------------------|----------------------|-----|
| ces Credits                                                                                                    | Sites/Systems RMR 1                                    | Work Orders Propos                                                                                                    | als Payments CC         | C/eCheck                                                                                     | Notes (                                    | Contacts           | Documents                                  | Archive | Custom Field           | s eForms             | Ema |
| Transactions                                                                                                    | 2/3 5<br>Credit Card eChecks                           | 2 0                                                                                                    |                         |                                                                                              |                                            |                    |                                            |         |                        |                      |     |
| Transactions                                                                                                    | 2/3 5<br>Credit Card eChecks                           | 2 U                                                                                                    |                         | :                                                                                            | Funding Type                               | e i                | Amount :                                   |         |                        |                      |     |
| Transactions  New Transact  Transaction Date :  Jan 1, 2018                                                                        | 2/3 5<br>Credit Card eChecks<br>tion<br>Submitted Date | 2 U                                                                                                    | 20448                   | :                                                                                            | Funding Type<br>Voided                     | e :                | Amount :<br>\$48.13                        | R       | leceipt                | Void                 |     |
| Transactions  H New Transact Transaction Date  Jan 1. 2018 Feb 1. 2018                                                             | 2/3 5<br>Credit Card eChecks                           | 2 U Description Recurring Invoice: Recurring Invoice:                                                                                                    | 20448<br>20450          | ÷                                                                                            | Funding Type<br>Voided<br>Voided           | e i                | Amount :<br>\$48.13<br>\$53.28             | A R     | teceipt (              | Void<br>Void         |     |
| Transactions           New Transact           Transaction Date :           Jan 1, 2018           Feb 1, 2018           Mar 1, 2018 | 2/3 5<br>Credit Card eChecks<br>Son                    | 2 U Description Recurring Invoice: Recurring Invoice: Recurring Invoice:                                                                                                    | 20448<br>20450<br>20453 | I                                                                                            | Funding Type<br>Voided<br>Voided<br>Voided | e i                | Amount :<br>\$48.13<br>\$553.28<br>\$21.31 |         | leceipt (<br>leceipt ( | Void<br>Void<br>Void |     |

## **Credit Card Tab**

The Credit Card tab will display all credit cards on file for the customer.

#### Add Credit Card Button

Clicking on the Add Credit Card button will open a form for entering a new credit card for the customer.

#### **Edit Button**

Clicking on the Edit button will open the credit card information form. The only information that may not be changed is the credit card number, which is not displayed for security purposes.

### **Delete Button**

Clicking on the Delete button will permanently delete the credit card.

| Total Balance Due Total RMR<br>\$ 822.71 \$ 120.00<br>Customer Aging<br>- Current - 1-30 Days - 31-60 Days - 61-90 Days - 91+ | A<br>Con               | ddress         45722 Chan           Plymouth, N         Plymouth, N           Celi         (734) 258-3           Email         emilyLwood | dler<br>11 48170<br>646<br>311<br>@gmail.com | Sales<br>Last Sta<br>Defau<br>Delivery 1<br>Delivery 1 | sperson Dan Brown<br>Itement<br>uit Term<br>Method Print<br>RMR Inv |          |        |
|----------------------------------------------------------------------------------------------------|------------------------|----------------------------------------------------------------------------------------------------|----------------------------------------------|--------------------------------------------------------|---------------------------------------------------------------------|----------|--------|
| 2/2/2/2/2/2/2/2/2/2/2/2/2/2/2/2/2/2/2/                                                                                        | Proposals Payme<br>0 8 | onts CC/eCheck                                                                                                    | Notes Contac<br>0 2                          | ts Documents A                                         | Custom Field:                                                       | s eForms | Emails |
|                                                                                                    |                        | Expiration Date                                                                                                    | Last 4                                       | Auto Recurring                                         |                                                                     |          | Γ      |
| Account Name Emily Wood                                                                                                    | Card Type<br>Visa      | 1/2020                                                                                                    | 1111                                         | ND                                                     | de Edit                                                             | Delete   |        |

## eChecks Tab

The eChecks tab will display all eCheck bank accounts on file for the customer.

#### Add eCheck Button

Clicking on the Add eCheck button will open a form for entering a new eCheck bank for the customer.

#### **Edit Button**

Clicking on the Edit button will open the eCheck information form. The only information that may not be changed is the bank account number and routing number, which are not displayed for security purposes.

### **Delete Button**

Clicking on the Delete button will permanently delete the eCheck bank.

| < O Emily Wood Customer #3719 Active Normal Residential-Owner • 1                                      | Since 3/4/22                      |                                                                                                    |               |               | 🧨 Edit 🕴                                                                                       | ∃ Tasks 🍏     | ) History |  |
|----------------------------------------------------------------------------------------------------|-----------------------------------|----------------------------------------------------------------------------------------------------|---------------|---------------|------------------------------------------------------------------------------------------------|---------------|-----------|--|
| Total Balance Due Total RMR<br>\$ 822.71 \$ 120.00<br>Customer Aging                                   | Address<br>Phone<br>Cell<br>Email | Address 45722 Chandler<br>Plymouth, MI 48170<br>(734) 258-4646<br>Cell (734) 258-3311<br>Email emilyLwood@gmail.com |               |               | Salesperson Dan Brown<br>Last Statement<br>Default Term<br>Delivery Method<br>Delivery RMR Inv |               |           |  |
| Invoices Credits Sites/Systems RMR Work Orders Prop<br>7 2 2/3 5 2<br>Transactions Credit Card eChecks | osals Payments C<br>9 8           | C/eCheck Notes<br>0                                                                                                 | Contacts<br>2 | Documents A   | urchive Custom                                                                                 | Fields eForms | Emails    |  |
| + AddeCheck Account Name                                                                               | Bank N                            | ame Last                                                                                                    | 4 A           | uto Recurring | 4.50                                                                                           |               |           |  |
| Emily Wood                                                                                             | Chase                             | 1234                                                                                                    |               |               | 1-1of1items                                                                                    | Delete        |           |  |